| Business Process                                                       | Naviga | tion                                             |
|------------------------------------------------------------------------|--------|--------------------------------------------------|
| 1. Enter requisition lines using direct connect for School             | 1.     | Main Menu > eProcurement > Create                |
| Specialty.                                                             |        | Requisition                                      |
| 2. Enter requisition lines using direct connect for Innovative Office. | 2.     | Main Menu > eProcurement > Create<br>Requisition |

Process 1: Enter requisitions lines using Direct Connect for School Specialty

Use the following navigation to create a requisition.

- 1. From the Main Menu page, select eProcurement > Create Requisition
- 2. Enter the requisition header information. Details for creating a requisition header are in a separate training quick reference guide titled Enter a Requisition 1.Define a Requisition.
- 3. Select the Web tab on the 2. Add Items and Services page.

| Favorites Main Menu > eProcurement > Create              | Requisition                                |                      |
|----------------------------------------------------------|--------------------------------------------|----------------------|
| Create Requisition                                       |                                            |                      |
| 1. Define Requisition                                    | 2. Add Items and Services                  | 3. Review and Submit |
| Add lines to the requisition, specifying the information | necessary to procure each item or service. |                      |
| Search:                                                  |                                            | Search               |
| <u>Catalog</u> <u>Favorites</u> <u>Templates</u> Forms   | Web Special Request                        |                      |
| Direct Merchants 🕜                                       | Personalize   Find   🗖   🛗 First 🗹 1-2 of  | 2 Last               |
| Logo Merchant                                            | Description                                |                      |
| Innovative- Direct Conn                                  |                                            |                      |
| School Specialty - Direct Conn                           |                                            |                      |
| Review and Submit                                        |                                            |                      |

4. Click the School Specialty link to access School Specialty's website.

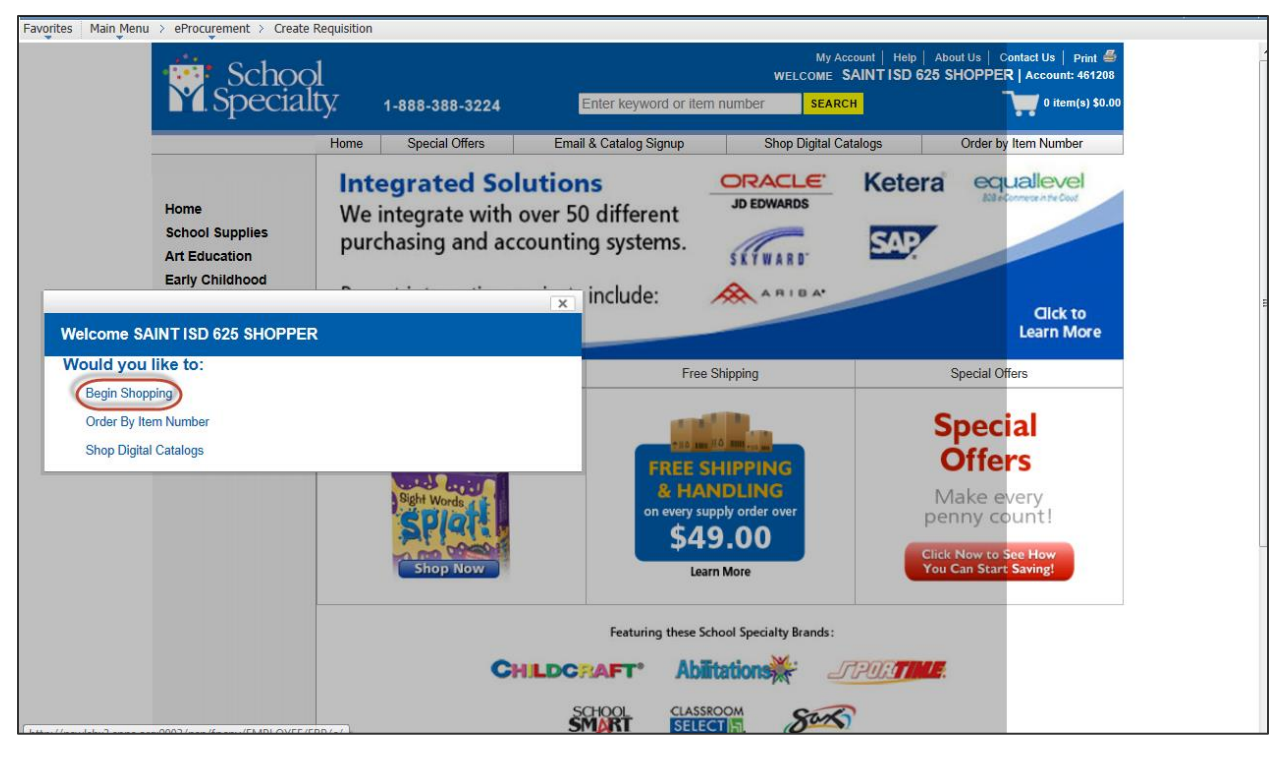

- 5. Click the **Begin Shopping** link.
- 6. Browse the vendor's website to find the items you wish to order.

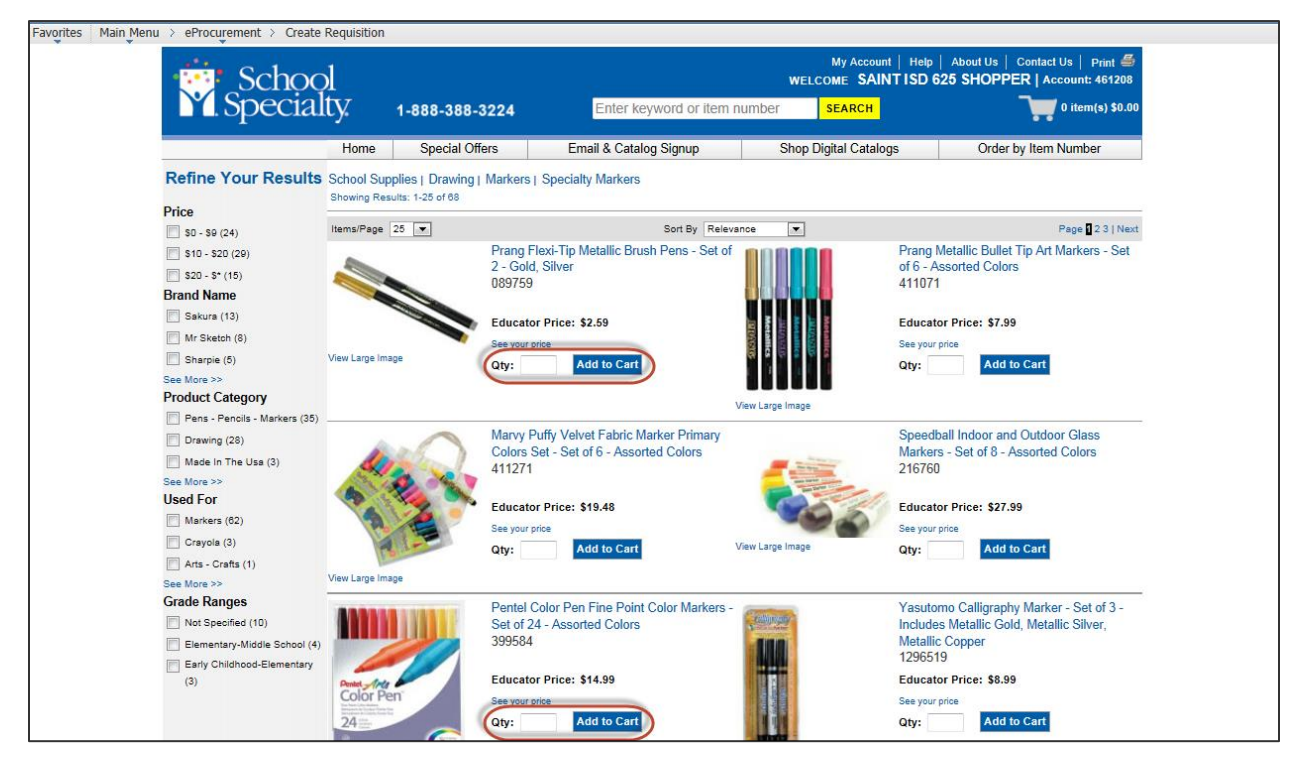

- 7. Enter the Qty you want to order.
- 8. Click Add to Cart to update the shopping cart

Reference Guide

| Schoo                         | bl              |                         |                                     | WELCOME                                                                                                    | SAINT ISD 625 SHOPPER   Account                                                                                                    | nt: 461208   |
|-------------------------------|-----------------|-------------------------|-------------------------------------|----------------------------------------------------------------------------------------------------|----------------------------------------------------------------------------------------------------|--------------|
| M. Special                    | ity.            | 1-888-388-3224          | Enter keyword or iten               | n number SEAR                                                                                                    | CH (Transformed a state of the state of the | (s) \$318.50 |
|                               | Home            | Special Offers          | Email & Catalog Signup              | Shop Digital C                                                                                                    | Catalogs Order by Item Num                                                                                                    | ber          |
| Refine Your Results           | School Sup      | olies   Drawing   Marke | rs   Specialty Markers              |                                                                                                    |                                                                                                    |              |
| Price                         | Showing Resu    | ilts: 1-25 of 68        |                                     |                                                                                                    |                                                                                                    |              |
| S0 - S9 (24)                  | Items/Page      | 25 💌                    | Sort By Rel                         | evance 💌                                                                                                    | Page                                                                                                    | 23   Next    |
| \$10 - \$20 (29)              |                 | Prang                   | Flexi-Tip Metallic Brush Pens - Set | of nonnene                                                                                                    | Prang Metallic Bullet Tip Art Mark                                                                                                    | ers - Set    |
| S20 - \$* (15)                |                 | 2 - G                   | old, Silver                         |                                                                                                    | of 6 - Assorted Colors                                                                                                    |              |
| Brand Name                    |                 | 00973                   | 59                                  |                                                                                                    | 4110/1                                                                                                    |              |
| 📰 Sakura (13)                 |                 | Educa                   | ator Price: \$2.59                  |                                                                                                    | Educator Price: \$7.99                                                                                                    |              |
| Mr Sketch (8)                 |                 | See yo                  | ur price                            |                                                                                                    | See your price                                                                                                    |              |
| Sharpie (5)                   | View Large Imag | Qty:                    | 25 Add to Cart                      | କ ଜ ଜ ଜ ଖ ଜ                                                                                                    | Qty: Add to Cart                                                                                                    |              |
| See More >>                   |                 |                         |                                     |                                                                                                    |                                                                                                    |              |
| Product Category              |                 |                         |                                     | View Large Image                                                                                                    |                                                                                                    |              |
| Pens - Pencils - Markers (35) |                 | Marv                    | Puffy Velvet Fabric Marker Primary  |                                                                                                    | Speedball Indoor and Outdoor Gla                                                                                                    | ass          |
| Drawing (28)                  |                 | Color                   | s Set - Set of 6 - Assorted Colors  | -                                                                                                    | Markers - Set of 8 - Assorted Cold                                                                                                    | ors          |
| See More >>                   | ~               | 4112                    | 71                                  | Martin Street, Street, | 216760                                                                                                    |              |
| Used For                      | (A) (?          | Educe                   | tor Drings \$40.49                  | Contraction of the second                                                                                                    | Educator Drines \$27.00                                                                                                    |              |
| Markers (62)                  |                 | See vo                  |                                     |                                                                                                    | See your price                                                                                                    |              |
| Crayola (3)                   |                 | Otv:                    | Add to Cart                         | View Large Image                                                                                                    | Otv: Add to Cart                                                                                                    |              |
| Arts - Crafts (1)             | -               |                         |                                     |                                                                                                    | -9.                                                                                                    |              |
| See More >>                   | View Large Imag | ge                      |                                     |                                                                                                    |                                                                                                    |              |
| Grade Ranges                  |                 | Pente                   | Color Pen Fine Point Color Markers  | - Craffingung                                                                                                    | Yasutomo Calligraphy Marker - Se                                                                                                    | et of 3 -    |
| Not Specified (10)            |                 | Set of                  | f 24 - Assorted Colors              |                                                                                                    | Includes Metallic Gold, Metallic Si<br>Metallic Copper                                                                                                    | lver,        |
| Elementary-Middle School (4)  |                 | 5555                    |                                     |                                                                                                    | 1296519                                                                                                    |              |
| (3)                           | Pentet Ante     | Educa                   | ator Price: \$14.99                 |                                                                                                    | Educator Price: \$8.99                                                                                                    |              |
|                               | Color Pe        | n' Segura               | ut price                            |                                                                                                    | See your price                                                                                                    |              |

- 9. Repeat steps 6 8 to add additional items.
- 10. Click on the Shopping Cart icon and review the items in the cart.

| Home         Special Offers         Email & Catalog Signup         Shop Digital Catalogs         Order by Item Num           Your Shopping Cart         Image: Configuration of the state of the state of the stat | iber                    |
|----------------------------------------------------------------------------------------------------|-------------------------|
| Your Shopping Cart                                                                                                    |                         |
| Shopping Cart Review Confirmation                                                                                                    |                         |
|                                                                                                    |                         |
| Cart Number: 7773658742 Return to Previous Page   My Shopping Lists   Order By Item Number(Proceed to                                                                                                    | Check                   |
| Shopping Cart Promotion Codes Item Availability                                                                                                    |                         |
| Save to Shop                                                                                                    | ping Lis                |
| Remove Selected Rows                                                                                                    |                         |
| Line I Item Number Description Qty UOM Unit Price Total Pr                                                                                                    | ice                     |
| 1         399584         399584         MARKER PENTEL COLORED FINE POINT<br>TIP SET OF 24         25         EA         Catalog:\$14.99<br>Disc: -\$2.25         Catalog:\$14.99<br>Disc: -\$2.25         Catalog:\$14.99<br>Disc: -\$2.25         Catalog:\$14.99<br>Disc: -\$2.25         Catalog:\$14.99<br>Disc: -\$2.25         Catalog:\$14.99<br>Disc: -\$2.25         Catalog:\$14.99<br>Disc: -\$2.25         Catalog:\$14.99<br>Disc: -\$2.25         Disc: -\$2.25         Disc: -\$2.25         Disc: -\$2.25         Disc: -\$2.25         Net: \$32         State \$32         State \$32                                                                                                    | 74.75<br>56.25<br>18.50 |
| 2         089759         089759         MARKER BRUSH-PEN METALLIC PACK<br>OF 2         25         EA         Catalog: \$2.59<br>Disc: \$0.39         Catalog: \$2.59<br>Disc: \$2.00         Catalog: \$2.59         Catalog: \$2.59         Disc: \$3.20                                                                                                    | 64.75<br>9.75<br>55.00  |
| Remove Selected Rows Update Order Total   Subtotal: Shipping and Tax have not been finalized. Click here to c                                                                                                    | \$373.50                |
| Simpling and Tax have not been initiatized, click there to d<br>Save to Shop                                                                                                    | ping Lis                |
| Return to Previous Page   My Shopping Lists   Order By Item Number   Proceed to                                                                                                    | Check                   |

11. Click Proceed to Checkout. The Review page displays.

| Favorites | Main Menu | > eProcurement                | > Create                  | Requisition                        |                |               |                                    |                             |                  |                      |            |                          |                                  |                                          |                                          |
|-----------|-----------|-------------------------------|---------------------------|------------------------------------|----------------|---------------|------------------------------------|-----------------------------|------------------|----------------------|------------|--------------------------|----------------------------------|------------------------------------------|------------------------------------------|
|           |           | Se Se                         | School                    |                                    |                |               |                                    |                             | WEL              | My A<br>COME         | SAINT I    | Help   A<br>SD 625       | bout Us  <br>SHOPPE              | Contact Us<br>R   Acco                   | s   Print 🖨<br>ount: 461208              |
|           |           | M.Sp                          | ecia                      | ulty. 1-888-388-3224               |                | 88-3224       | Enter keyword or item number       |                             | SEARCH           |                      |            | 2 item(s) \$37           |                                  | em(s) \$373.50                           |                                          |
|           |           |                               | Home                      |                                    | Special Offers |               | Email                              | Email & Catalog Signup Shop |                  | hop Digital Catalogs |            |                          | Order by Item Number             |                                          | umber                                    |
|           |           |                               | Review                    |                                    |                |               |                                    |                             |                  |                      |            |                          |                                  |                                          |                                          |
|           |           |                               |                           |                                    |                | Shop          | ping Cart                          | Review                      |                  | Confirm              | nation     |                          |                                  |                                          |                                          |
|           |           |                               | Cart Num                  | iber: 77736                        | 58742          |               |                                    | Retu                        | rn to Previous I | Page   I             | /ly Shoppi | ng Lists                 | Order By I                       | tem Numl                                 | ber                                      |
|           |           |                               | Shoppir                   | ig Cart                            |                |               |                                    |                             |                  |                      |            |                          |                                  |                                          |                                          |
|           |           |                               | Line                      | Ordered<br>Item                    | Item<br>Number |               | I                                  | Description                 |                  | Qty                  | UOM        | Unit                     | Price                            | Tota                                     | I Price                                  |
|           |           |                               | 1                         | 399584                             | 399584         | MARKER P      | ENTEL COLO                         | RED FINE POINT TIP          | SET OF 24        | 25                   | EA         | Catalog<br>Disc:<br>Net: | g: \$14.99<br>-\$2.25<br>\$12.74 | Catalog<br>Disc:<br>Net:                 | :\$374.75<br>-\$56.25<br>\$318.50        |
|           |           |                               | 2                         | 089759                             | 089759         | MARKER B      | RUSH-PEN M                         | IETALLIC PACK OF 2          |                  | 25                   | EA         | Catalog<br>Disc:<br>Net: | ): \$2.59<br>-\$0.39<br>\$2.20   | Catalog<br>Disc:<br>Net:                 | : \$64.75<br>-\$9.75<br>\$55.00          |
|           |           |                               |                           |                                    |                |               |                                    |                             |                  |                      |            | Shipp                    | Sub<br>ing and Ha<br>Sales Ta    | o Total:<br>ndling:<br>< (0%):<br>Total: | \$373.50<br>\$0.00<br>\$0.00<br>\$373.50 |
|           |           |                               |                           |                                    |                |               |                                    | Retu                        | rn to Previous I | Page   I             | /ly Shoppi | ng Lists                 | Order By I                       | tem Num                                  | ber   Submit                             |
|           |           | ©2009-2013 :<br>The use of th | School Spe<br>e website i | ecialty, Inc. All<br>s conditioned | rights reserve | ed. www.schoo | olspecialty.com<br>Ferms & Conditi | ons   User Agreement        | Privacy Stateme  | nt                   | CON        | IECT with                | Us 🤇                             |                                          |                                          |

12. Click Submit.

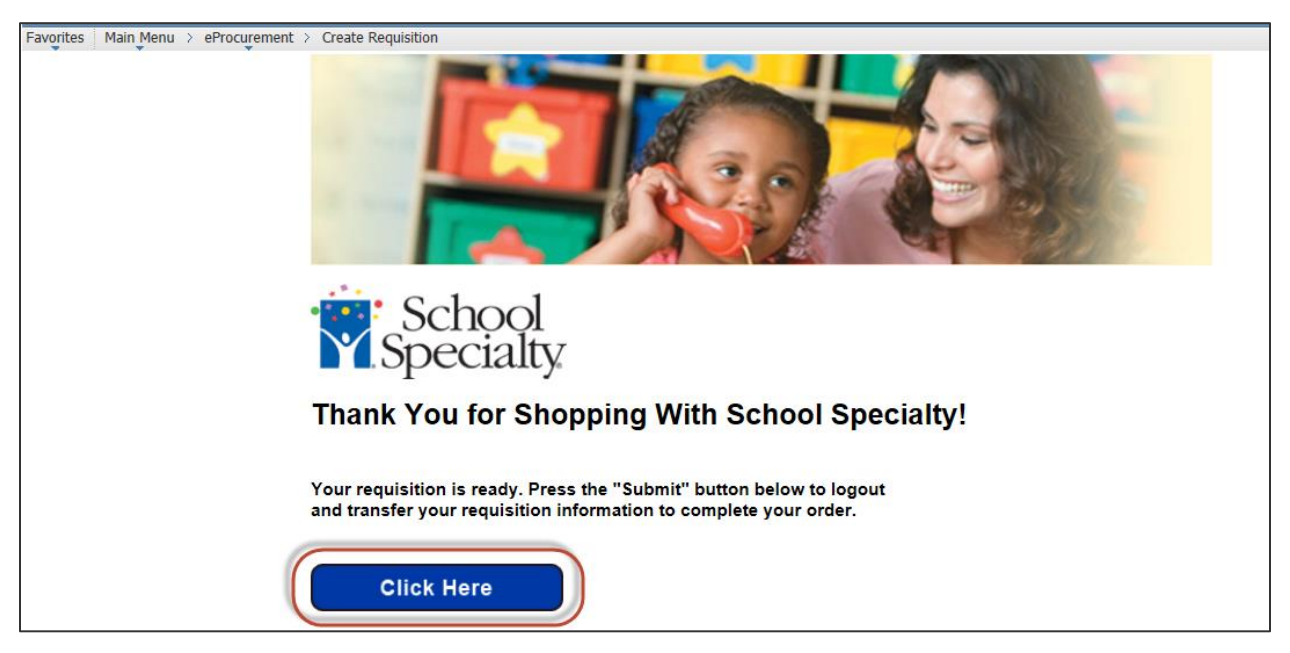

13. Click the Click Here button to add the item(s) to the Requisition Summary and to the requisition line(s).

| Requisition Summary        |     |        |
|----------------------------|-----|--------|
| Description                | Qty | UOM    |
| MARKER BRUSH-PEN METALLIC  | 25  | EA     |
| MARKER PENTEL COLORED FINE | 25  | EA     |
|                            |     |        |
| Total Lines:               |     | 2      |
| Total Amount (USD).        |     | 373.50 |

- 14. After you have added all your items click the **3. Review and Submit** link to review and update the requisition line(s), schedule(s) and distribution(s). Details for reviewing schedules and distributions are in a separate training quick reference guide titled Enter a Requisition 3. Review and Submit.
- 15. Once you have pulled the items in your shopping cart back into a PeopleSoft requisition do not punch out to the vendor's website again to add additional items. You will need to create a new requisition for any additional items or cancel the requisition and start over.

## Process 1: Enter requisitions lines using Direct Connect for Innovative Office

Use the following navigation to create a requisition.

- 1. From the Main Menu page, select **eProcurement > Create Requisition**
- 2. Enter the requisition header information. Details for creating a requisition header are in a separate training quick reference guide titled Enter a Requisition 1.Define a Requisition.
- 3. Select the **Web** tab on the 2. Add Items and Services page.

| Favorites Main Menu > eProcurement > Create                         | Requisition                                 |                      |
|---------------------------------------------------------------------|---------------------------------------------|----------------------|
| Create Requisition                                                  |                                             |                      |
| 1. Define Requisition                                               | 2. Add Items and Services                   | 3. Review and Submit |
| Add lines to the requisition, specifying the information<br>Search: | necessary to procure each item or service.  | Search               |
| <u>Catalog</u> <u>Favorites</u> <u>Templates</u> Forms              | Web Special Request                         |                      |
| Direct Merchants 🕜                                                  | Personalize   Find   🗖   🛗 First 🗹 1-2 of 2 | 2 🗖 Last             |
| Logo Merchant                                                       | Description                                 |                      |
| Innovative- Direct Conn                                             |                                             |                      |
| School Specialty - Direct Conn                                      |                                             |                      |
| Review and Submit                                                   |                                             |                      |

4. Click the Innovative link to access Innovative Office Solutions' website.

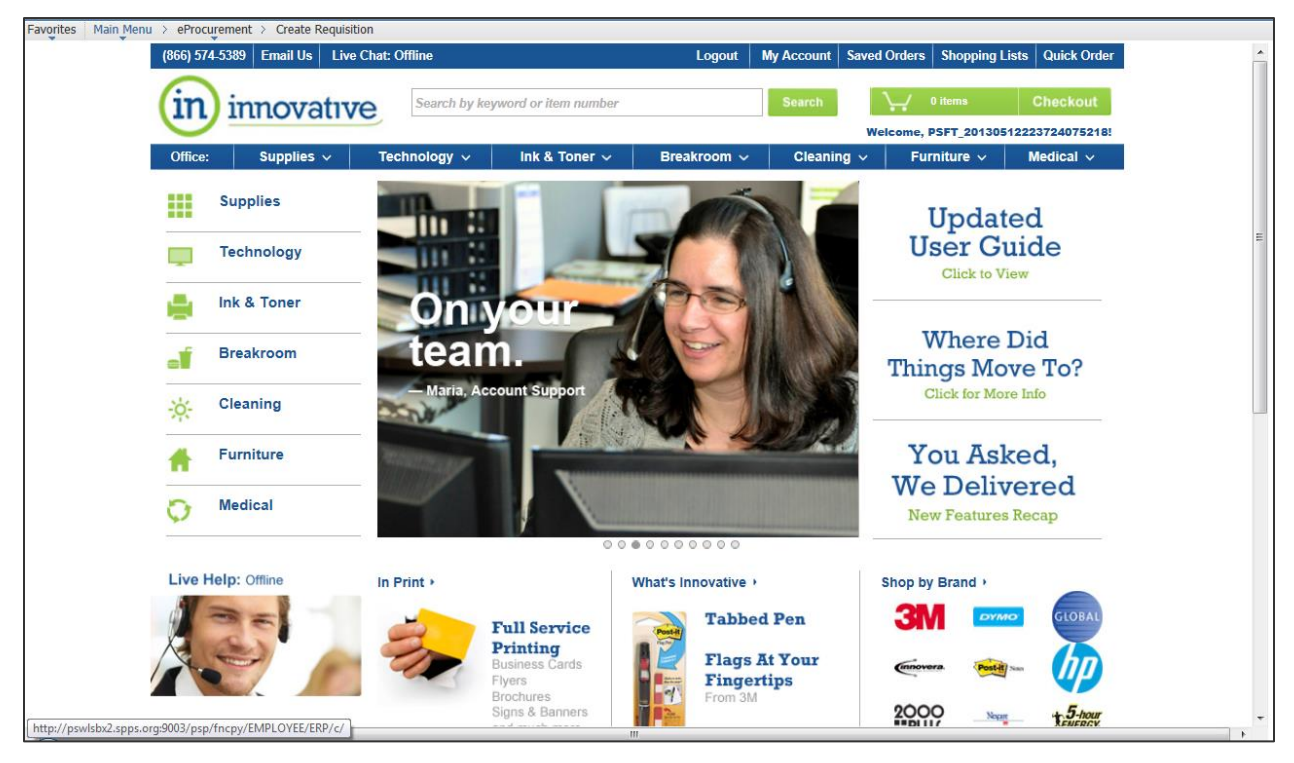

5. Browse the vendor's website to find the items you wish to order.

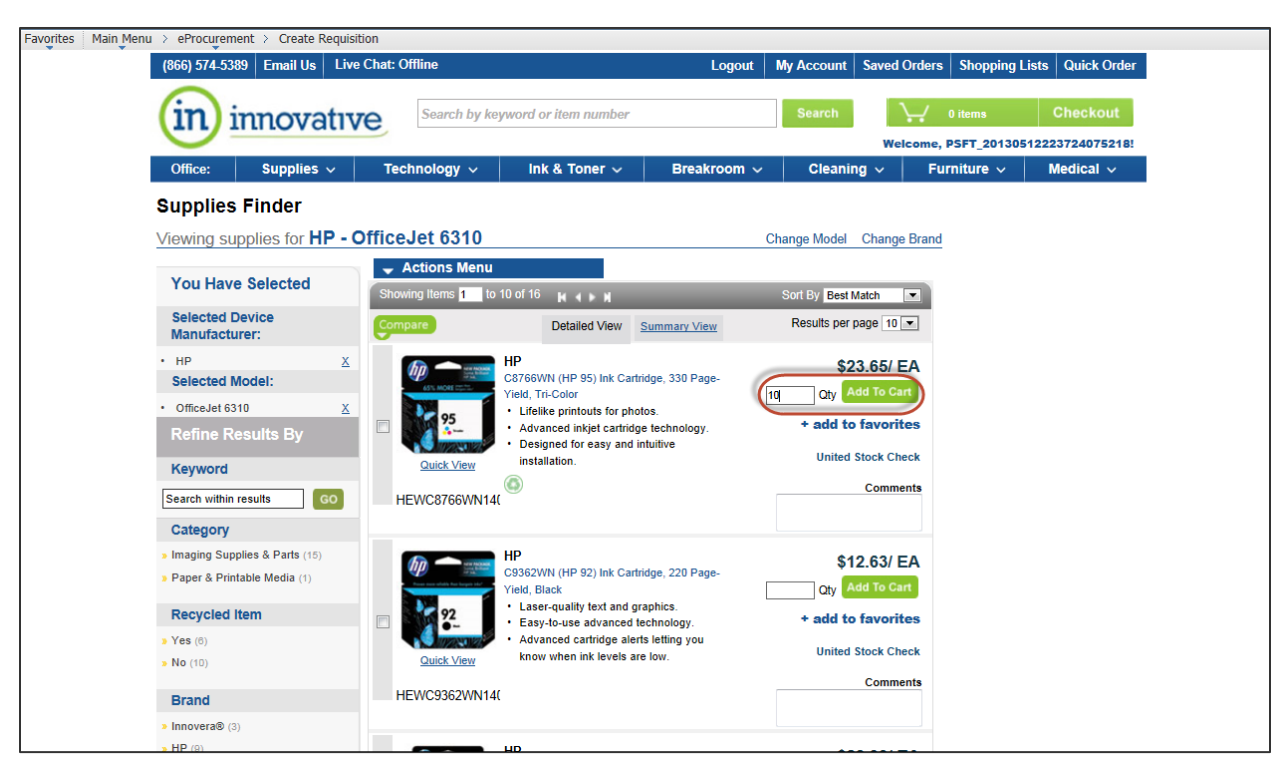

- 6. Enter the Qty you want to order.
- 7. Click Add to Cart to update the shopping cart

| Favorites Main Menu > eProcurement > Create Requisit                                                | tion                                                                                                    |                                                           |
|----------------------------------------------------------------------------------------------------|----------------------------------------------------------------------------------------------------|-----------------------------------------------------------|
| (866) 574-5389 Email Us Live                                                                        | Chat: Offline                                                                                                    | Logout My Account Saved Orders Shopping Lists Quick Order |
| innovativ                                                                                           | Search by keyword or item number                                                                                                    | Search V Checkout<br>Welcome, PSFT_20130512223724075218:  |
| Office: Supplies V                                                                                  | Technology 🗸 🛛 Ink & Toner 🗸 🛛 Brea                                                                                                    | kroom V Cleaning V Furniture V Medical V                  |
| Supplies Finder                                                                                     |                                                                                                    |                                                           |
| Viewing supplies for HP - C                                                                         | OfficeJet 6310                                                                                                    | Change Model Change Brand                                 |
| Refine Results By                                                                                   | → Actions Menu Showing Items 1 to 10 of 16 H (► N                                                                                         | Sort By Best Match                                        |
| Keyword                                                                                             | Compare Detailed View Summary View                                                                                                    | Results per page 10 💌                                     |
| Search within results GO Category                                                                   | C8766WN (HP 95) Ink Cartridge, 330 Pa<br>Vield, Tri-Color                                                                                 | se-<br>cty Add To Cart                                    |
| <ul> <li>» Integing Supplies &amp; Pails (18)</li> <li>» Paper &amp; Printable Media (1)</li> </ul> | <ul> <li>Lifelike printouts for photos.</li> <li>Advanced inkjet cartridge technology</li> <li>Designed for easy and intuitive</li> </ul> | y. Item HEWC8766WN140 was added to your cart.             |
| Recycled Item                                                                                       | Quick View installation.                                                                                                    | + add to favorites                                        |
| » Yes (8)<br>» No (10)                                                                              | HEWC8766WN14(                                                                                                    | United Stock Check                                        |
| Brand                                                                                               |                                                                                                    | Comments                                                  |
| Innovers® (2)                                                                                       |                                                                                                    |                                                           |

- 8. Repeat steps 5 7 to add additional items.
- 9. Click Checkout.

| (866) 574-5389                                                                                   | Email Us Live C                                | Chat: Offline                     |                                               | Logout                                                                                   | My Account Sa | aved Orders Sh                                                        | opping Lis                                         | ts Quick Or |
|--------------------------------------------------------------------------------------------------|------------------------------------------------|-----------------------------------|-----------------------------------------------|------------------------------------------------------------------------------------------|---------------|-----------------------------------------------------------------------|----------------------------------------------------|-------------|
| in ir                                                                                            | novative                                       | Search by key                     | yword or item number                          |                                                                                          | Search        | Valcame PSET                                                          | ns V                                               | Checkout    |
| Office:                                                                                          | Supplies 🗸                                     | Technology 🗸                      | ink & Toner 🗸                                 | Breakroom 🗸                                                                              | Cleaning      | <ul> <li>Furnitu</li> </ul>                                           | re 🗸 🛛                                             | Medical ~   |
| Punch Ou                                                                                         | t Quote Read                                   | v                                 |                                               |                                                                                          |               |                                                                       |                                                    |             |
| Your punch our Click the "Subr                                                                   | t quote has been pre<br>nit Order" link to sen | pared.<br>Ind the punch out quote | e or click "Back To Cart"                     | link to continue shop                                                                    | ping.         |                                                                       |                                                    |             |
|                                                                                                  |                                                |                                   | << Back To                                    | Cart Submit Ord                                                                          | ler >>        |                                                                       |                                                    |             |
| Our Promise                                                                                      | Expect Respo                                   | onse. Expect Reduc                | << Back To                                    | Cart Submit Ord                                                                          | ler »         |                                                                       |                                                    |             |
| Our Promise                                                                                      | e Expect Respo                                 | onse. Expect Reduc                | << Back To<br>tion. Expect Relief.<br>ier for | Cart Submit Ord                                                                          | er»           | Compar                                                                | y Inform                                           | nation      |
| Our Promise<br>Top Brand<br>Post-it                                                              | ds                                             | onse. Expect Reduc                | << Back To<br>tion. Expect Relief.            | Cart Submit Ord                                                                          | er »          | Compan<br>About Us                                                    | y Inform                                           | ation       |
| Our Promise<br>Top Bran<br>Post-it<br>Sharpie                                                    | e Expect Respo                                 | onse. Expect Reduc                | << Back To<br>tion. Expect Relief.<br>ier for | Cart Submit Ord                                                                          | er »          | Company<br>About Us<br>Meet the T                                     | <b>y Inform</b><br>eam blog                        | nation      |
| Our Promise<br>Top Bran<br>Post-it<br>Sharpie<br>PaperMate                                       | ds                                             | onse. Expect Reduc                | << Back To<br>tion. Expect Relief.<br>ier for | Cart Submit Ord<br>Ordering Cente<br>Quick Order Entry<br>Shopping Lists<br>Saved Orders | er »          | Compan<br>About Us<br>Meet the T<br>Testimonia                        | <b>y Inform</b><br>eam blog<br>ils                 | ation       |
| Our Promise<br>Top Bran<br>Post-it<br>Sharpie<br>PaperMate<br>HP                                 | ds                                             | onse. Expect Reduc                | << Back To<br>tion. Expect Relief.<br>ier for | Cart Submit Ord                                                                          | er »          | Compan<br>About Us<br>Meet the T<br>Testimonia<br>Awards &            | <b>y Inform</b><br>eam blog<br>IIs<br>Recognitions | nation      |
| Our Promise<br>Top Brand<br>Post-it<br>Sharpie<br>PaperMate<br>HP<br>3M                          | ds                                             | onse. Expect Reduc                | < Back To<br>tion. Expect Relief.<br>ier for  | Cart Submit Ord<br>Ordering Cente<br>Quick Order Entry<br>Shopping Lists<br>Saved Orders | er »          | Compan<br>About Us<br>Meet the T<br>Testimonia<br>Awards &            | eam blog<br>lis<br>Recognitions                    | nation      |
| Our Promise<br>Top Brand<br>Post-it<br>Sharpie<br>PaperMale<br>HP<br>3M<br>Universal             | ds                                             | onse. Expect Reduc                | < Back To<br>tion. Expect Relief.<br>ier for  | Cart Submit Ord<br>Ordering Cente<br>Ouick Order Entry<br>Shopping Lists<br>Saved Orders | er >>         | Compar<br>About Us<br>Meet the T<br>Testimonia<br>Awards &<br>(f) (c) | eam blog<br>Is<br>Recognitions                     | nation      |
| Our Promise<br>Top Brand<br>Post-it<br>Sharpie<br>PaperMate<br>HP<br>3M<br>Universal<br>Innovera | ds                                             | onse. Expect Reduc                | < Back To<br>tion. Expect Relief.<br>ier for  | Cart Submit Ord                                                                          | er >>         | Compar<br>About Us<br>Meet the T<br>Testimonia<br>Awards &<br>(f)     | eam blog<br>is<br>Recognitions                     | nation      |

10. Click Submit Order to add the item(s) to the Requisition Summary and to the requisition line(s).

| Requisition Summary      |     |        |
|--------------------------|-----|--------|
| Description              | Qty | UOM    |
| INKCART,#95 7ML TRI ,COL | 10  | EA     |
| Total Lines:             |     | 1      |
| Total Amount (LISD)      |     | 236.50 |

- After you have added all your items click the 3. Review and Submit link to review and update the requisition line(s), schedule(s) and distribution(s). Details for reviewing schedules and distributions are in a separate training quick reference guide titled Enter a Requisition – 3. Review and Submit.
- 12. Once you have pulled the items in your shopping cart back into a PeopleSoft requisition do not punch out to the vendor's website again to add additional items. You will need to create a new requisition for any additional items or cancel the requisition and start over.